## <u>Opret Konference og inviter deltagere.</u>

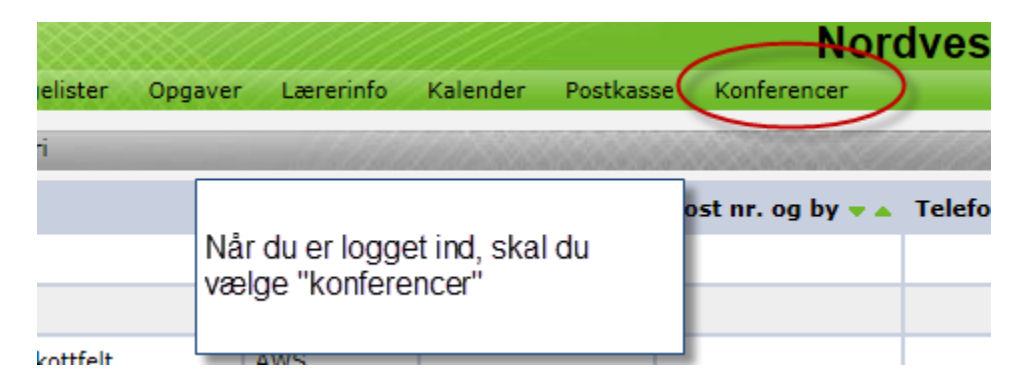

Hvis du ikke har fanen, skal du ind under indstillinger og vælge, at den skal over i dine sekundære eller primære funktioner.

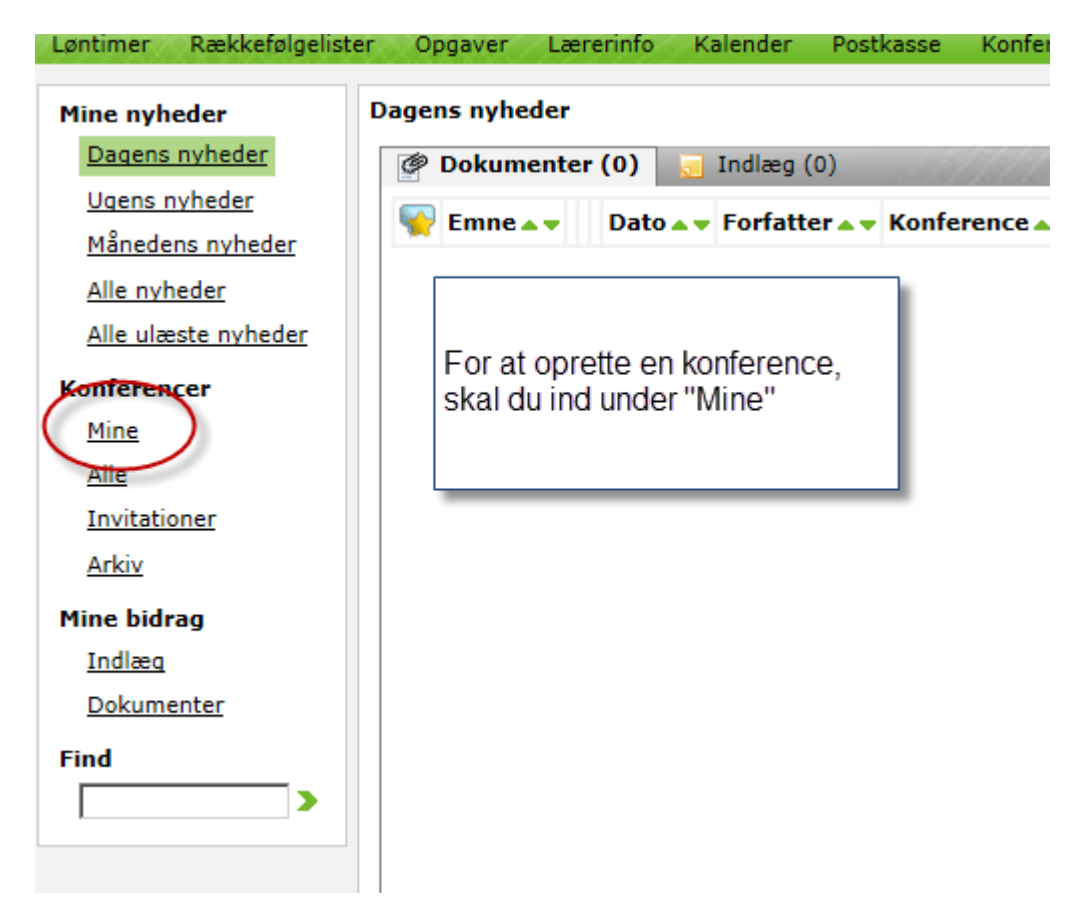

| Mine konferenc                                | er + ← Opret ny konference                                                                                                    |  |  |  |  |  |  |
|-----------------------------------------------|----------------------------------------------------------------------------------------------------|--|--|--|--|--|--|
| Vis Konference Vis blandt nyheder Oprettet af |                                                                                                    |  |  |  |  |  |  |
|                                               |                                                                                                    |  |  |  |  |  |  |
|                                               |                                                                                                    |  |  |  |  |  |  |
| LUDU                                          | S Web - Rediger konference                                                                                                    |  |  |  |  |  |  |
| Emne:                                         | E-biC215 Biologi C E-learning, august 2015                                                                                                    |  |  |  |  |  |  |
| Formål                                        |                                                                                                    |  |  |  |  |  |  |
|                                               | Opkald den som ovenstående                                                                                                    |  |  |  |  |  |  |
|                                               | Hold-ID Fag Niveau Type Startmaned Startar                                                                                                    |  |  |  |  |  |  |
| Turner                                        |                                                                                                    |  |  |  |  |  |  |
| Type:                                         | 🔾 🔽 Opslagstavle 🔿 ᢇ Aben 💿 😰 Lukket 🔿 🐄 Privat                                                                                                    |  |  |  |  |  |  |
| Brugere                                       | e: 🔽 🔍 Kursister 📿 🖳 Lærere 🛛 🖉 🚊 Administration                                                                                                    |  |  |  |  |  |  |
| Hold:                                         | 🗱 Fjern/Flex E-biC215 15/16aug bi 🔍 <u>Mine hold</u> 🔍 <u>Alle hold</u>                                                                                                    |  |  |  |  |  |  |
|                                               | Afdeling: Alle Fagtype: Alle 💌                                                                                                    |  |  |  |  |  |  |
| Mar                                           | Marker i de 4 ovenstående rubrikker med rød ring                                                                                                    |  |  |  |  |  |  |
|                                               | Du kan også vælge et aktuel hold ved at trykke på "Mine hold", men<br>ved endnu ikke hvad det gør godt for. !?! Måske bliver flere<br>kursister selv tilføjet konferencen, efterhånden som de tilmeldes<br>holdet, men jeg kan ikke teste det. |  |  |  |  |  |  |

For kursisternes skyld skal navnet for konferencen være standardiseret på alle holdene!

| Mine konferencer +                           |               |                    |       |              |  |  |
|----------------------------------------------|---------------|--------------------|-------|--------------|--|--|
| Vis Konference                               | Fag Deltagere | Vis blandt nyheder |       | Oprettet af  |  |  |
| 🗣 E-biC215 Biologi C E-learning, august 2015 | ы (🟩 💂 🚨      |                    | / 🗄 🗙 | Else Hermann |  |  |
| Inviter deltagere ind, ved at trykke på de   | e 3 mænd      |                    |       |              |  |  |

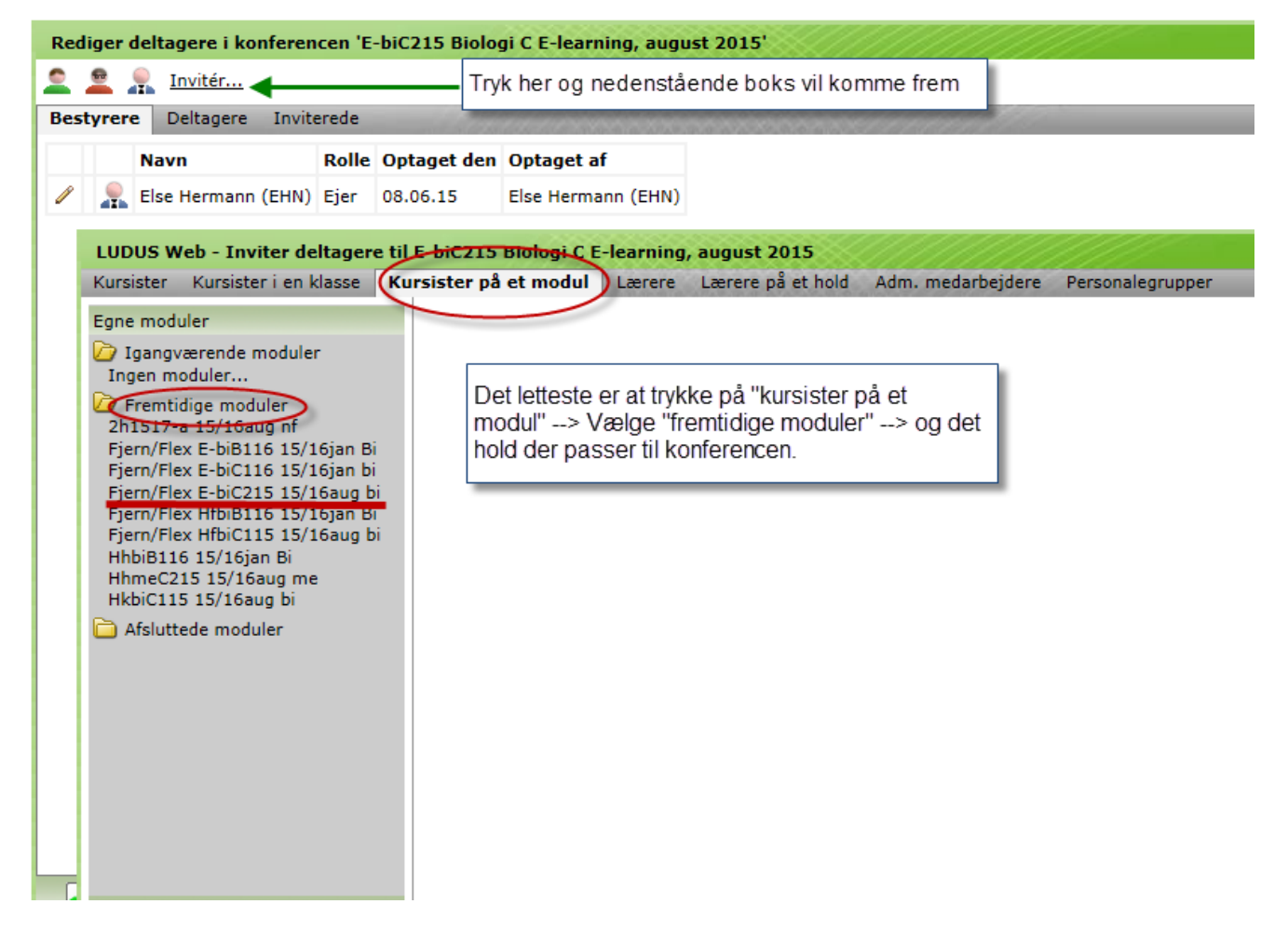

Ved at gøre som ovenstående, vil det være dine egne fremtidige hold der kommer frem.

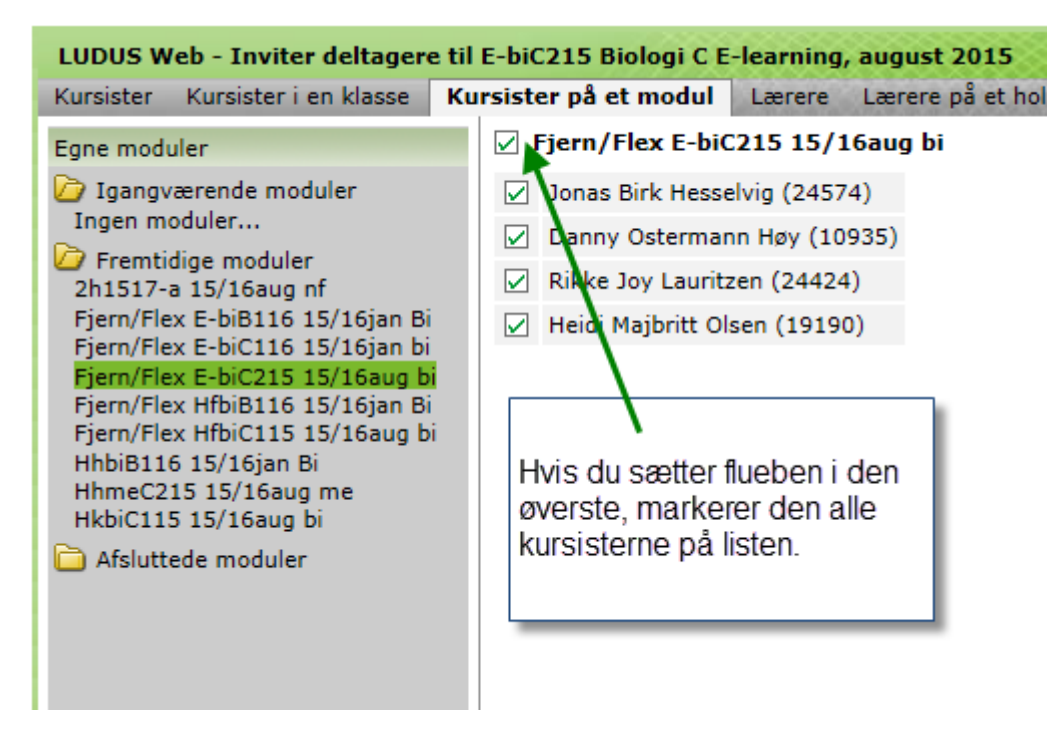

Når man gør dette efter sommerferien, vil der være mange flere kursister på.

| Jeltagere til E-biC215 Biologi C E-learning, august 2015       |                                                                         |                                        |                                                                                            |                                                                  |        |  |  |
|----------------------------------------------------------------|-------------------------------------------------------------------------|----------------------------------------|--------------------------------------------------------------------------------------------|------------------------------------------------------------------|--------|--|--|
| i klasse                                                       | Kursister på et                                                         | modul Lærere                           | Lærere på et hold                                                                          | Adm. medarbejdere                                                | e Pers |  |  |
| Fiern/Flex E-biC215 15/16aug bi                                |                                                                         |                                        |                                                                                            |                                                                  |        |  |  |
| ler                                                            | Angiv betingelserne for deltagelse i 'E-biC215 Biologi C E-learning, au |                                        |                                                                                            |                                                                  |        |  |  |
| /16jan E<br>/16jan b<br>/16jan B<br>/16jan E<br>/16aug I<br>ne | Rolle:                                                                  | ■Læser ○Forfatter ○Administrator ○Ejer |                                                                                            |                                                                  |        |  |  |
|                                                                | Deltagelse:                                                             | ●Tvungen ○Frivillig                    |                                                                                            |                                                                  |        |  |  |
|                                                                | Vis i nyheder:                                                          | ∵                                      |                                                                                            |                                                                  |        |  |  |
|                                                                | 🗸 ок 🖍                                                                  | Annuller (?) Hjælf                     | Når du trykker '<br>denne boks ko<br>Rollen skal æn<br>, "læser", men d<br>burde stå korre | "OK", vil<br>mme frem.<br>dres til<br>e 2 øvrige<br>kt. Tryk OK. |        |  |  |
|                                                                |                                                                         |                                        |                                                                                            |                                                                  |        |  |  |

| Rediger deltagere i konferencen 'E-biC215 Biologi C E-learning, august 2015'                         |   |   |              |                   |       |             |                    |
|----------------------------------------------------------------------------------------------------|---|---|--------------|-------------------|-------|-------------|--------------------|
| 🚊 🚊 👷 Invitér                                                                                        |   |   |              |                   |       |             |                    |
| Bestyrere Deltagere Inviterede                                                                       |   |   |              |                   |       |             |                    |
|                                                                                                    |   |   | Navn         |                   | Rolle | Optaget den | Optaget af         |
| ø                                                                                                    | × | 2 | Danny Oste   | rmann Høy (10935) | Læser | 08.06.15    | Else Hermann (EHN) |
| P                                                                                                    | × | 2 | Heidi Majbri | itt Olsen (19190) | Læser | 08.06.15    | Else Hermann (EHN) |
| Þ                                                                                                    | × | 0 | Jonas Birk H | Hesselvig (24574) | Læser | 08.06.15    | Else Hermann (EHN) |
| Ø                                                                                                    | × | 0 | Rikke Joy L  | auritzen (24424)  | Læser | 08.06.15    | Else Hermann (EHN) |
| Dem der blev "inviteret" før, står nu under "deltagere",<br>fordi de blev tvunget ind i konferencen. |   |   |              |                   |       |             |                    |

Du vil skulle lave øvelsen nogle gange, for at få alle kursisterne ind i konferencen. Når vi starter op til august er det derfor vigtigt, at du løbene inviterer ind op til 2 uger efter start, da jeg ikke er sikker på, at nye kursister automatisk overføres til holdende. Der sker ikke noget ved at invitere samme kursist flere gange, så du kan bare hakke alle kursisterne af, hver gang du inviterer ind.

Det er vigtigt at du også inviterer en administrativ medarbejder ind som ejer af gruppen.

## HF E-learning og Flex: BMA (Bettina Andersen) AVU Flex: BBT (Bettina Thomasen)

| LUDUS Web - Inviter deltagere ti               | E-biC215 Biologi C E-learning, august 2015                     | Angiv betingelserne for deltagelse i 'E-biC215 Biologi C E-learni |  |  |
|------------------------------------------------|----------------------------------------------------------------|-------------------------------------------------------------------|--|--|
| Kursister Kursister i en klasse Ku             | rrsister på et modul Lærere Lærere på et hold Adm. medarbejder | Rolle:                                                            |  |  |
| Vordvestsjællands HF & VUC,<br>Holbæk afd.     | Sortering: <u>Initialer</u> <u>Navn</u>                        | Deltagelse: Orvungen OFrivillig                                   |  |  |
| Vordvestsjællands HF & VUC,<br>Kalundborg afd. | BBT Bettina Busk Thomasen                                      | Vis i nyheder: Ola ONej                                           |  |  |
| övrige afdelinger                              | BMA Bettina Maria Andersen                                     |                                                                   |  |  |
|                                                | CHP Claus Helbert Pedersen                                     | OK Annuller ? Hjælp                                               |  |  |
|                                                | FNS Flemming Nybro Sørensen                                    |                                                                   |  |  |